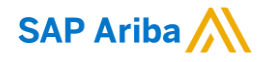

# How to check / accept StarHub Relationship

Chaiyaprug Rattanaphithan, Network Enablement Lead July 27, 2021

INTERNAL

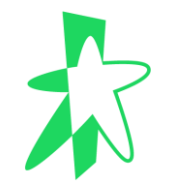

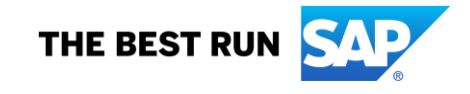

### How to <u>check</u> Customer Relationship

In the upper-right corner of the application, click **[user initials]** > **Settings** and select **Customer Relationships**.

Audit Logs

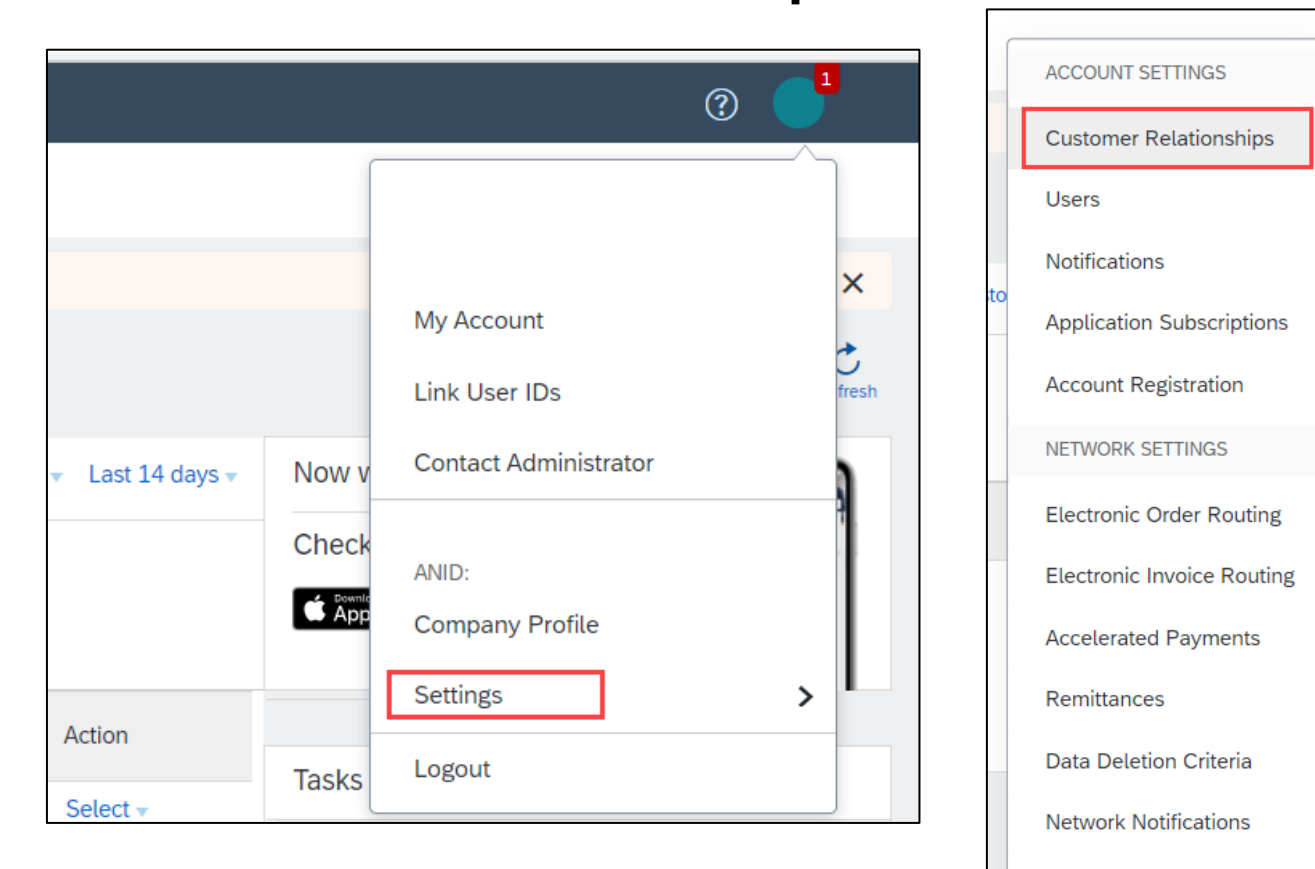

# How to <u>check</u> Customer Relationship

#### View your **Current** relationships under each corresponding heading.

| Current Relationships Potential Relationships                                            |                            |
|------------------------------------------------------------------------------------------|----------------------------|
| I prefer to receive relationship requests as follows:                                    |                            |
| Automatically accept all relationship requests Manually review all relationship requests |                            |
| Update                                                                                   |                            |
| Current (1) Pending (0) Rejected (0)                                                     |                            |
| Current Customers                                                                        |                            |
| Filter                                                                                   |                            |
| Customers                                                                                |                            |
| Enter customer name or Network ID                                                        |                            |
| Apply Reset                                                                              |                            |
| Customer Network ID Relationship Type Approved Date Supplier Information P               | ortal Routing Type Actions |
|                                                                                          | Default Actions •          |
| L Reject                                                                                 |                            |

If you see **StarHub** as customer under **Current** that mean you're able to trade with **StarHub** in Ariba Network

# How to accept Customer Relationship

#### If StarHub is in your Pending section, select checkbox and click Approve

| Account Settings                                                                                       |                                                       |                      |                |                   |
|----------------------------------------------------------------------------------------------------|-------------------------------------------------------|----------------------|----------------|-------------------|
| Customer Relationships Users N                                                                         | lotifications Application Subscriptions               | Account Registration | API management |                   |
| Current Relationships Potential Re                                                                     | elationships                                          |                      |                |                   |
| I prefer to receive relationship requests as fol<br>Automatically accept all relationship re<br>Update | llows:<br>equests () Manually review all relationship | requests             |                |                   |
| Current (0) Pending (1) Reject                                                                         | ted (0)                                               |                      |                |                   |
| Pending Customers                                                                                      |                                                       |                      |                |                   |
| Customer                                                                                               | Network ID                                            |                      |                | Relationship Type |
|                                                                                                    |                                                       |                      |                | Trading           |
| Approve Reject                                                                                         | ]                                                     |                      |                |                   |

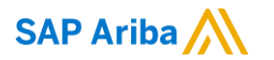

# Thank you.

Contact information:

Chaiyaprug Rattanaphithan Network Enablement Lead

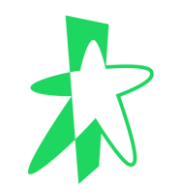

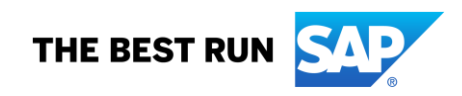